## インターネットによる出願情報登録の手引き

## 事前準備 下記の1~5を事前にご準備ください。

- 1. インターネットに接続されているパソコンまたはスマートフォン
- 2. 利用可能なメールアドレス(自分専用)

「@e-shiharai.net」からメールが送信されますので、受信できるように設定してください。

3. PDF を開くためのアプリケーション

Adobe 社の「Adobe Acrobat Reader」「Adobe Reader」を推奨します。

4. A4 サイズを印刷できるプリンタ

受験に必要な「志願書・受験票」を印刷します。A4 サイズの白い紙もご用意ください。 プリンタをお持ちでない方は、お近くのコンビニエンスストアなどでも印刷可能です。

## 5. 顔写真のデータ(登録時に使用します)

カラー・上半身・脱帽・正面縦向き・背景は無地、出願3ヵ月以内に撮影したもの。受験時にメガネを着用の 場合は、着用して撮影してください。

データのサイズは 3MB まで。(推奨画像サイズは縦 600px、横 450px で縦横比率 4 : 3 の割合)

## 出願登録の流れ

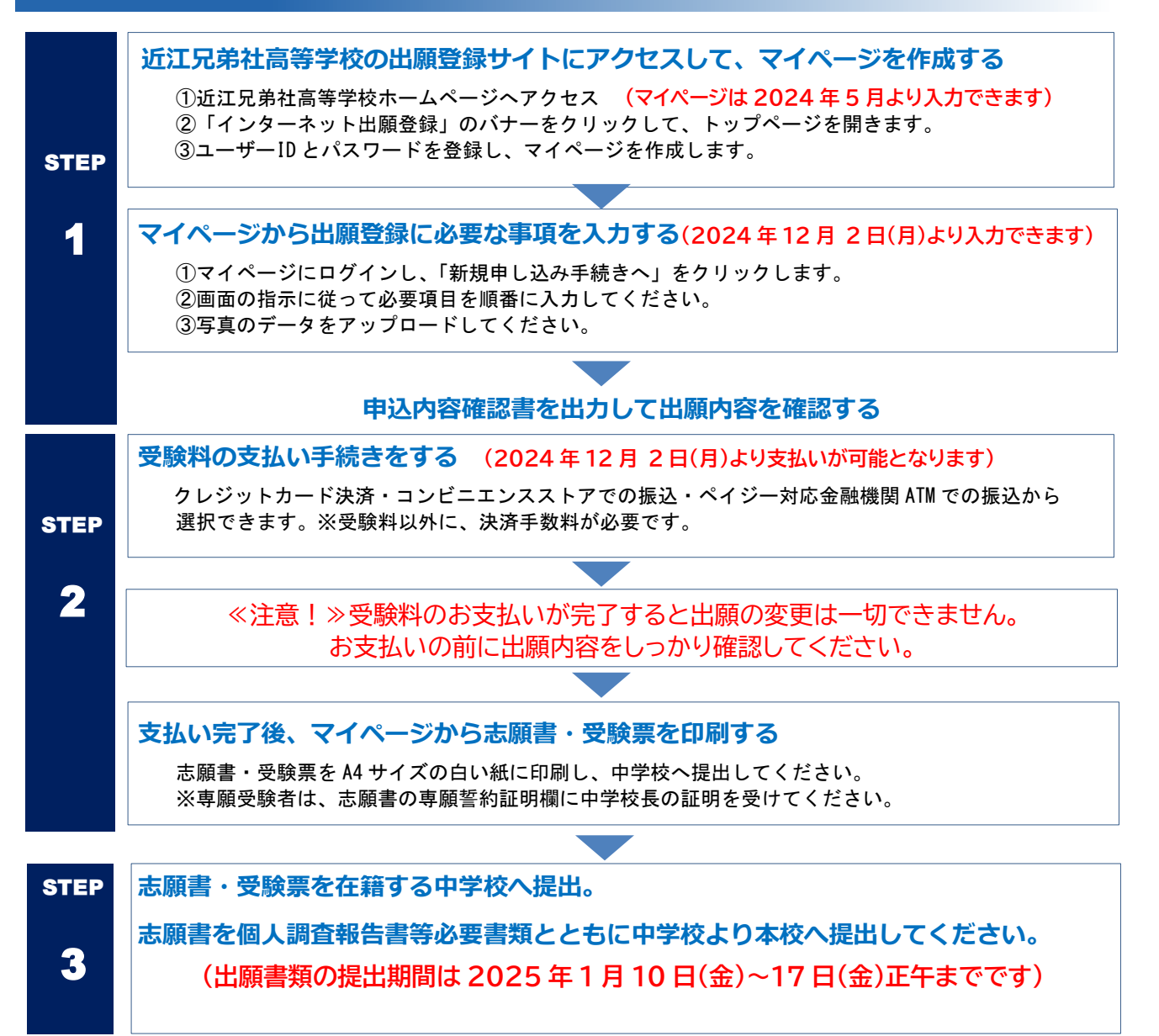